# **VFC ANNUAL TRAINING: PEAR DOCUMENTATION**

VFC providers must receive annual training on VFC requirements every 12 months. At minimum, the vaccine coordinator and back-up coordinator must complete required training. **Per CDC, annual training must be documented in PEAR**. Follow this guidance to assist in documenting annual training.

**STEP 1:** Select the "Tools" tab from the upper task bar.

**STEP 2**: Choose "Annual Provider Training" from the options on the left. **STEP 3**: Add the training type, according to guidance indicated in either OPTION 1 or OPTION 2 below.

# PROVIDER EDUCATION ASSESSMENT AND REPORTING New Visit/Search Tools Configuration MY PEAR Dashboards Reports Documents Help PAPA Home Annual Provider Training Fraud & Abuse Deciments Deciments Deciments New Visit/Search Output Melcome to PEAR Tools! Below are descriptions of what different levels of PEAR users (i.e., All Users vs. Content Admins) can do in each PEAR application.

# **OPTION 1: Counting a VFC Compliance Visit as Annual Training**

Compliance Site Visits no longer "overwrite" existing training. PEAR acknowledges that awardees may implement additional expectations for Annual Training. Therefore, reviewers must choose which Compliance Visits met all Annual Training requirements and can be designated as such.

**T** For a Compliance Visit to count as Annual Training, it **must meet the two criteria** below:

- Training covers all VFC program requirements described in the Provider Agreement and the VFC Compliance Site Visit Reviewer Guide
- At minimum, the VFC coordinator and back-up coordinator have completed the training
- 1. After completing the site visit documentation (even if follow-up is pending), select "Designate Compliance Site Visit as Annual Training"

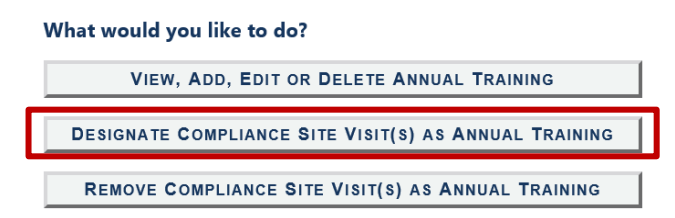

2. Enter the provider's PIN, name, or other identifier. Then select "Search."

#### **Designate Compliance Visit as Annual Provider Training**

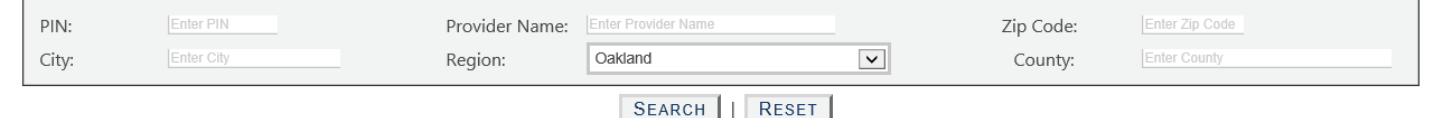

3. Checkmark the box in the left-most column for "Count as Training."

#### 4. Click on "Count as Training."

| SEARCH RESULTS |                                        |           |               |         |        |        |            |            | COUNT AS TRAINING |                                     |
|----------------|----------------------------------------|-----------|---------------|---------|--------|--------|------------|------------|-------------------|-------------------------------------|
|                | Count as<br>Training<br>Select All [?] | PIN       | Provider Name | Address | County | Region | Visit Type | Visit Date | Reviewer          | Designated<br>as Annual<br>Training |
|                | Select                                 | MIA631212 |               |         |        |        | Compliance | 01/11/2019 |                   | No                                  |
|                | Select                                 | MIA631202 |               | -       | T      | -      | Compliance | 10/03/2018 | T                 | No                                  |

#### If Both Staff Are Not Present at Visit:

Per CDC, if only one of the two key staff is at the VFC Compliance Visit, **add a custom follow-up action** to the site visit questionnaire that calls for training to be completed by the member not at the visit.

• Once this follow-up item has been completed and the Follow-up Plan documents that both key staff at this site have been trained, the Compliance Visit can be designated as an Annual Training (as reviewed above).

| C                                                                                                    | n to fortering a stilling testand and the                                                                                                    |
|----------------------------------------------------------------------------------------------------|----------------------------------------------------------------------------------------------------|
| Custom tollow-u                                                                                                    | p is <u>tuture</u> action intended to:                                                                                                    |
| 1. Address the ro                                                                                                    | oot cause identified during the visit.                                                                                                    |
| 2. Address recurr                                                                                                    | ring or severe issues not addressed by existing follow-up.                                                                                                    |
| Follow-up Type:                                                                                                    |                                                                                                    |
| ○ Site Visit                                                                                                    | Document Review*     Other Contact                                                                                                    |
| <u>*Only items mark</u>                                                                                                    | ed as "Document Review" will appear on the Provider's follow-up plan. In the space below, clearly specify what                                                                                                    |
| documentation is                                                                                                    | needed from the Provider. Make sure the follow-up is written as an action.                                                                                                    |
| documentation is                                                                                                    | needed from the Provider. Make sure the follow-up is written as an action.<br>specific documents that the provider must submit. For multiple documents due on multiple dates, ac                                                                                                 |
| documentation is<br>Please enter the<br>separate follow                                                                                 | needed from the Provider. Make sure the follow-up is written as an action.<br>specific documents that the provider must submit. For multiple documents due on multiple dates, acups.                                                                                             |
| documentation is<br>Please enter the<br>separate follow-<br>Due Date:                                                                   | needed from the Provider. Make sure the follow-up is written as an action.<br>specific documents that the provider must submit. For multiple documents due on multiple dates, acups.                                                                                             |
| documentation is<br>Please enter the<br>separate follow-<br>Due Date:<br>[5/3/2019                                                      | needed from the Provider. Make sure the follow-up is written as an action.<br>specific documents that the provider must submit. For multiple documents due on multiple dates, acups.                                                                                             |
| documentation is<br>Please enter the<br>separate follow-<br>Due Date:<br>5/3/2019                                                       | needed from the Provider. Make sure the follow-up is written as an action.<br>specific documents that the provider must submit. For multiple documents due on multiple dates, ac<br>ups.                                                                                         |
| documentation is<br>Please enter the<br>separate follow<br>Due Date:<br>5/3/2019<br>Action:                                             | needed from the Provider. Make sure the follow-up is written as an action. specific documents that the provider must submit. For multiple documents due on multiple dates, acups.                                                                                                |
| documentation is<br>Please enter the<br>separate follow<br>Due Date:<br>5/3/2019<br>Action:<br>Backup coordinator<br>and Vaccion Storag | needed from the Provider. Make sure the follow-up is written as an action.<br>specific documents that the provider must submit. For multiple documents due on multiple dates, ac-<br>ups.<br>must submit certificates to LHD for 2 modules via You Call the Shots Trainings: VFC |

# **OPTION 2: Counting INEs and/or You Call the Shots (YCTS) as Annual Training**

Follow this guidance if the provider met annual training requirements by trainings OTHER than a site visit, such as attending INEs or completing You Call the Shots (YCTS) modules. Ensure you've reviewed documentation for both the Primary & Backup Coordinator.

1. Choose "View, Add, Edit or Delete Annual Training"

| VIEW, ADD, EDIT OR DELETE ANNUAL TRAINING             |
|-------------------------------------------------------|
| DESIGNATE COMPLIANCE SITE VISIT(S) AS ANNUAL TRAINING |

2. Enter the provider's PIN, name, or other identifier. Then select "Search."

#### View, Add, Edit or Delete Annual Training

| PIN:               |                                                                                                    | Provider Name: test     | Zip Code: |  |  |  |  |  |  |
|--------------------|----------------------------------------------------------------------------------------------------|-------------------------|-----------|--|--|--|--|--|--|
| City:              |                                                                                                    | Region: Select Region 🗸 | County:   |  |  |  |  |  |  |
| ○View o<br>○View o | O View only providers with no Annual Training<br>O View only providers with Overdue Annual Training |                         |           |  |  |  |  |  |  |
|                    | SEARCH   RESET                                                                                      |                         |           |  |  |  |  |  |  |

3. Checkmark the box in the left-most column for "Add New Training"

### 4. Click on "Add Training"

| SEARCH RESULTS                                            |                             |                        |                                      |               |               |                                                 |                                |                 | ADD TRAINING                    |  |
|-----------------------------------------------------------|-----------------------------|------------------------|--------------------------------------|---------------|---------------|-------------------------------------------------|--------------------------------|-----------------|---------------------------------|--|
|                                                           | Viewing 1-31 of 31 records. |                        |                                      |               |               |                                                 |                                |                 |                                 |  |
| Add<br>New<br>Training<br><u>Select</u><br><u>All [?]</u> | <u>PIN</u>                  | Provider Name          | Address                              | <u>County</u> | <u>Region</u> | <u>Last</u><br><u>Annual</u><br><u>Training</u> | <u>Training</u><br><u>Type</u> | Provider Status | Enrollment<br>Effective<br>Date |  |
| Select                                                    | <u>MI 0101</u>              | TEST2017<br>PROVIDER A | 188 University Dr Ann Arbor, MI 2010 | Wayne         | Unassigned    |                                                 | N/A                            | Enrolled        | 1/8/2017                        |  |

5. Select the training type and add details. See examples below.

|                                                                                                    |                                                                                                    | Annual Provider Training                                                                   |                                                                                                    |  |  |  |  |
|----------------------------------------------------------------------------------------------------|----------------------------------------------------------------------------------------------------|--------------------------------------------------------------------------------------------|----------------------------------------------------------------------------------------------------|--|--|--|--|
|                                                                                                    | <b>م</b><br>1                                                                                               | Add Annual Provider Training for:<br>TEST2017 PROVIDER A (MI 0101)                         |                                                                                                    |  |  |  |  |
| If YCTS modules                                                                                                    | Training Type:<br>Training Date:<br>Trainer:<br>Training Notes (Optional                                    | Select Training Type<br>In-Person Training<br>Live Webinar<br>Self-paced Training          | were performed: Example                                                                                                    |  |  |  |  |
| raining Type:                                                                                                    | Self-paced Training                                                                                         | Training Type:                                                                             | In-Person Training                                                                                                    |  |  |  |  |
| Training Date: 04/05/2019                                                                                                    |                                                                                                    | Training Date:                                                                             | 03/28/2019                                                                                                    |  |  |  |  |
| Frainer:                                                                                                    | Maria McGinnis                                                                                              | Trainer:                                                                                   | Maria McGinnis                                                                                                    |  |  |  |  |
| Fraining Notes (Optional):                                                                                                    |                                                                                                    | Training Notes (Optiona                                                                    | Training Notes (Optional):                                                                                                    |  |  |  |  |
| Primary Coordinator, Vicky Vaccinate<br>and Storage & Handling. Completed<br>Backup, Isabella Immunizer, submitte<br>& Handling. Completed on 4/8/19. | or, submitted certificates for both YCTS: VFC<br>on 4/5/19.<br>ed certificates for both YCTS: VFC Update an | Update In-person nurse education pr<br>Storage & Handling on 4/5/19<br>Isabella Immunizer. | In-person nurse education presentation completed for provider: VFC Update on 3/28/19 and Storage & Handling on 4/5/19. Primary & Backup present for both: Vicky Vaccinator and Isabella Immunizer. |  |  |  |  |
|                                                                                                    | ADD CANCEL                                                                                                  |                                                                                            | ADD CANCEL                                                                                                    |  |  |  |  |

## If the Primary & Backup are Trained on Different Days or Different Training Types:

If the Coordinators are trained on different days or by different means, ensure all trainings were completed for both. CDC guidance indicates to **document the training of the VFC Primary Coordinator** and include notes about the Back-up coordinator trainings in the notes field. You may utilize the VFC Primary Coordinator's **training date and type** for the entry fields and include all detailed notes. If the Primary's trainings were over more than one date, utilize the **earliest date** for entry.